## How to set-up communication between LabVIEW and a RS232 device connected to an Agilent Technologies E5810 LAN/GPIB Gateway

1) Make sure that no Agilent I/O Library is installed. If it is installed, remove it: Agilent I/O Library Suite needs to be installed as "secondary VISA library". (See Documentation "side-by-side installation").

2) Install NI-VISA

Info at <u>http://www.ni.com/visa/</u> Download at <u>http://joule.ni.com/nidu/cds/fn/p/sn/n23:3.1637/lang/en</u>

3) Install Agilent I/O Library Suite as "secondary VISA library" (<u>Note:</u> I experienced troubles with Agilent I/O Library Suite 14.2 for which step 5 does not seem to work. Thus, I moved to 15.0.)

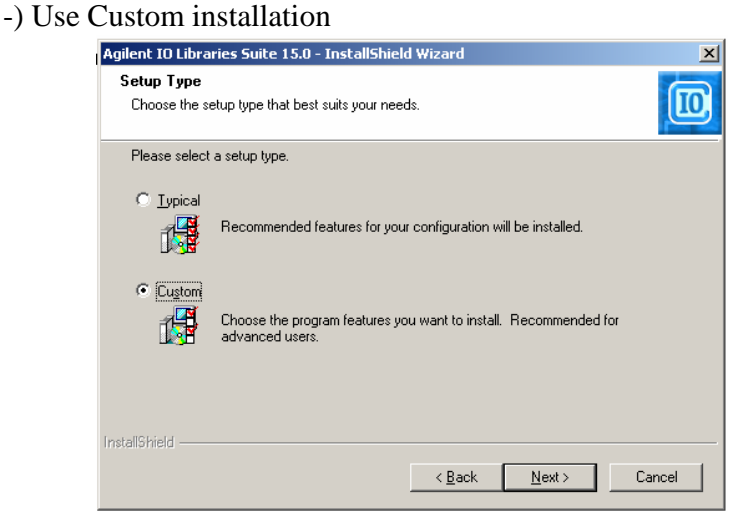

-) Clear "Install Agilent VISA as primary VISA"

|                                                                                                    | Agilant TO Librarias Suito 15.0 - InstallShield Wizard                                                                                                    |                                                                                                    |
|----------------------------------------------------------------------------------------------------|----------------------------------------------------------------------------------------------------|----------------------------------------------------------------------------------------------------|
| Agilent IO Libraries Suite 15.0 - InstallShield Wizard                                                                                                    | Agricite to cloraries successore instalisment wizard                                                                                                    |                                                                                                    |
| Install Agilent VISA                                                                                                    | Select Features<br>Select the features setup will install.                                                                                                    |                                                                                                    |
| National Instruments's VISA is currently installed in the standard VISA directory as the primary VISA.<br>For more information, see the Agilent ID Libraries Suite Getting Started Guide.<br>Clear the check box to keep the other vendor's VISA as the primary VISA, and<br>install Agilent VISA in side-by-side mode.<br>Select the check box to replace the other vendor's VISA with Agilent VISA as<br>the primary VISA, and rename the other vendor's VISA to visa32 dll bak. | Select the features you want to install, and deselect the features you do r<br>Carl Agilent ID Libraries Suite<br>Agilent VISA as primary VISA<br>Manuals<br>Sample Programs<br>Sample Programs | ot want to install.<br>. COM, SICL,<br>, and the Agilent IO<br>ite, together with a<br>rivers for forms of IO<br>used with Agilent |
| InstallStrield                                                                                                    | 81.89 MB of space required on the C drive<br>3961.39 MB of space available on the C drive<br>InstallShield                                                                                      |                                                                                                    |
| < <u>Back</u> <u>N</u> ext> <u>Cancel</u>                                                                                                    | < Back Next                                                                                                    | > Cancel                                                                                                    |

-) Complete installation

## 4) Open NI's Measurement and Automation Explorer (MAX) -) Go to Tools → NI-VISA → VISA Options

| <u> E</u> dit <u>Y</u> iew <u>T</u> o | ols Help                                                                                                    |   |                          |                                                                                                    |  |  |  |  |
|---------------------------------------|----------------------------------------------------------------------------------------------------|---|--------------------------|----------------------------------------------------------------------------------------------------|--|--|--|--|
| Configurati                           | Install legacy driver support<br>National Instruments Product Updates<br>NI Registration <u>W</u> izard<br><u>R</u> T Disk Utilities |   |                          | 🖉 Show He                                                                                                    |  |  |  |  |
| Data N                                |                                                                                                    |   | Natio                    | National Instruments                                                                                                  |  |  |  |  |
|                                       | NI-DAQm <u>x</u> Configuration                                                                                                    | • | Picas                    | di ciliciti di Adtolliditoli Explorei                                                                                 |  |  |  |  |
|                                       | NI-VIS <u>A</u>                                                                                                    |   | MISA Interactive Control | accurament & Automation Explorer?                                                                                     |  |  |  |  |
| H- Correction (                       | Soft Front Panels                                                                                                    |   | VISA Options             | easurement & Automation Explorer?<br>ent & Automation Explorer (MAX) provides access to your<br>instruments products. |  |  |  |  |
|                                       | User Preferences                                                                                                    |   | National Ins             |                                                                                                    |  |  |  |  |
| _                                     |                                                                                                    |   | What do                  | you want to do?                                                                                                    |  |  |  |  |

-) in General Settings  $\rightarrow$  Passports: Check "NiVisaTulip.dll", save and exit MAX (maybe even reboot system)

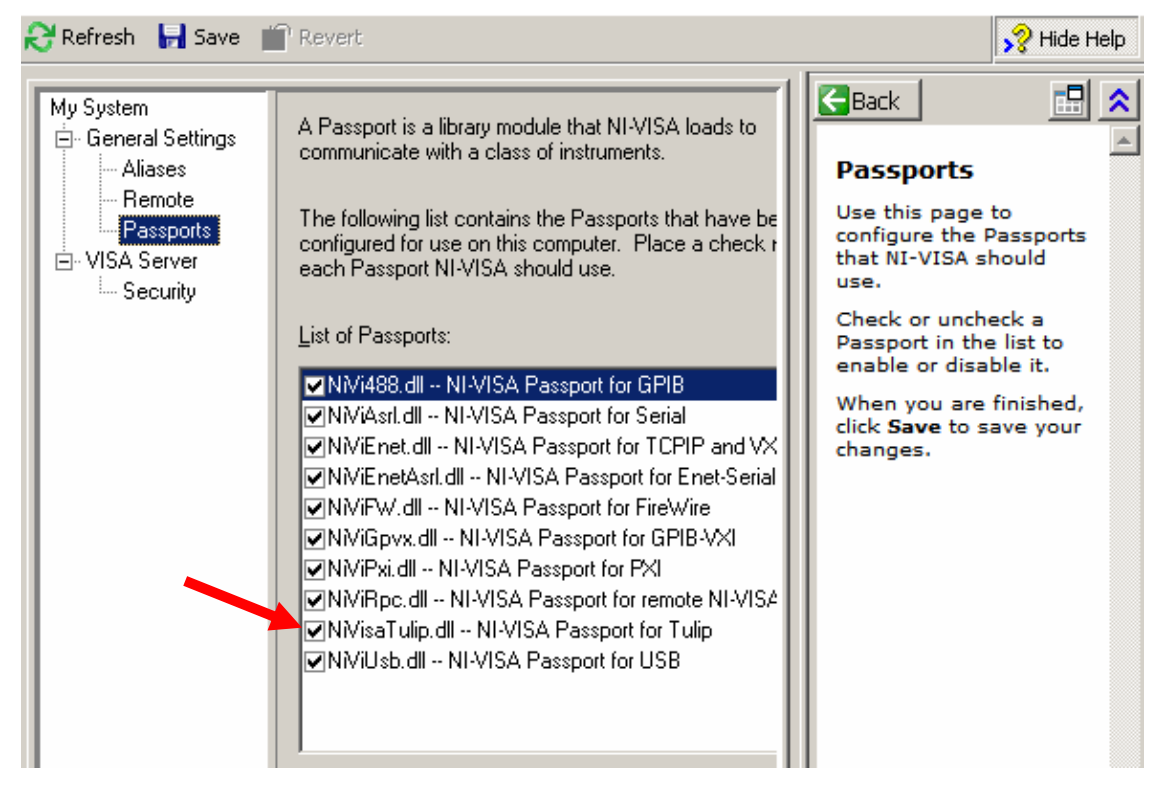

5) Open Agilent Connection Expert (which is part of the secondary VISA library)
 -) Go to Tools → Options

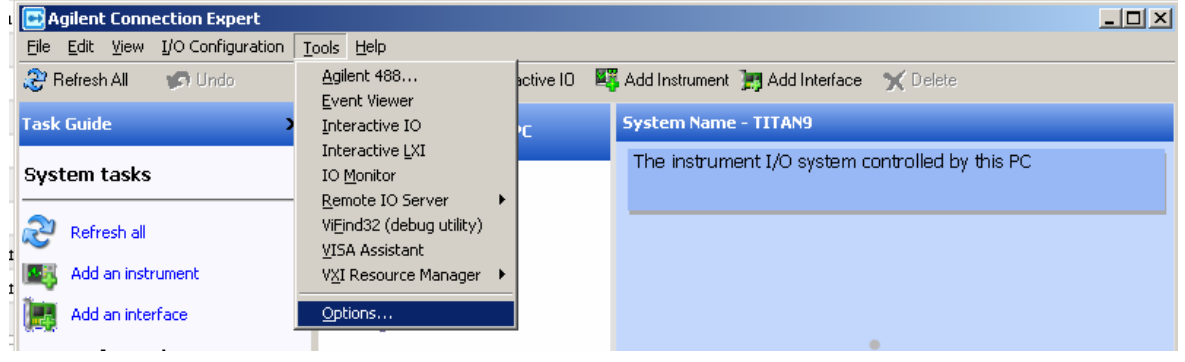

-) in Agilent 488 Options: Check "Enable Agilent GPIB cards for 488 programs"

| agilent Connection Expert Options                                                           | × |  |  |  |  |
|---------------------------------------------------------------------------------------------|---|--|--|--|--|
| Agilent VISA Options Configuration Settings Agilent 488 Options                             |   |  |  |  |  |
| Enable Agilent GPIB cards                                                                   |   |  |  |  |  |
| Enabling this option allows Agilent GPIB cards to work in NI-<br>488.2-compatible programs. |   |  |  |  |  |
| This can cause valid or unwarranted error messages from<br>National Instruments software.   |   |  |  |  |  |
| More Information                                                                            |   |  |  |  |  |
| Enable Agilent GPIB cards for 488 programs                                                  |   |  |  |  |  |
| Do not show Agilent 488 status messages                                                     |   |  |  |  |  |
| OK Cancel Help                                                                              |   |  |  |  |  |

-) LabVIEW is now able to connect to any device configured in the Agilent Connection Expert

## Example:

Add instrument to Agilent Connection Expert for an instrument which is connected to the RS232 port at Agilent Technologies E5810 LAN/GPIB Gateway

- open Agilent Connection Expert
   Add Interface

| Interface                              |                     |                   |                      |   |                                  |                    |
|----------------------------------------|---------------------|-------------------|----------------------|---|----------------------------------|--------------------|
| 💽 Agilent Conn                         | ection Expert       |                   |                      |   |                                  |                    |
| <u>File E</u> dit <u>V</u> iew         | I/O Configuration I | ools <u>H</u> elp |                      |   |                                  |                    |
| 🍣 Refresh All                          | ්රී Undo            | Properties        | 😰 Interactive IO     | 2 | Add Instrument 📑 Add Interface 🌖 | 🗙 Delete           |
| Task Guide X Instrument I/O on this PC |                     |                   | System Name - TITAN9 |   |                                  |                    |
|                                        |                     | 1                 |                      |   | The instrument t/O sustain and   | tealled by this po |

3) Add "Remote RS-232 (via E5810 or Remote IO Server)"

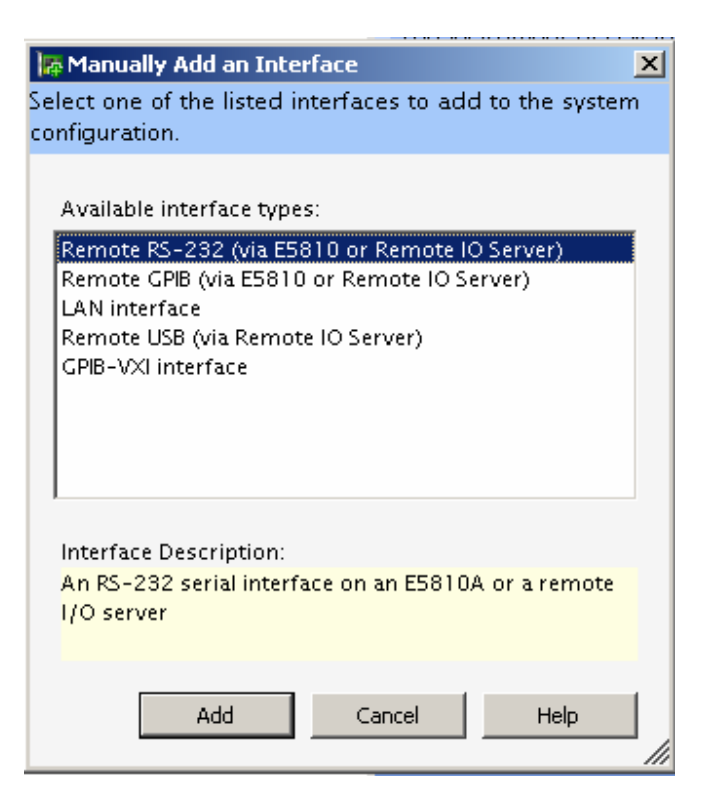

4) Set "Hostname" (here:gpib13.triumf.ca) and "Interface name on remote host"(here: COM2)

| Remote R5-232 Serial Interface - Remote COM |                                              |    |  |  |  |  |
|---------------------------------------------|----------------------------------------------|----|--|--|--|--|
| Set comparable prop                         | erdes for dills remote K3-232 senarinterface |    |  |  |  |  |
| VISA interface ID:                          | ASRL2                                        |    |  |  |  |  |
| TCPIP interface ID:                         | ТСРІРО                                       |    |  |  |  |  |
|                                             | ation                                        |    |  |  |  |  |
| Find Interfaces.                            |                                              |    |  |  |  |  |
| Hostname:                                   | gpib13.triumf.ca                             |    |  |  |  |  |
| O IP address:                               |                                              |    |  |  |  |  |
| Interface name on remote host: COM2         |                                              |    |  |  |  |  |
| Test connection                             |                                              |    |  |  |  |  |
|                                             |                                              |    |  |  |  |  |
|                                             |                                              |    |  |  |  |  |
|                                             | OK Cancel Help                               |    |  |  |  |  |
|                                             |                                              | // |  |  |  |  |

5) The instrument is now listed in "Instrument I/O on this computer" as "Remote COM (ASRL2)"

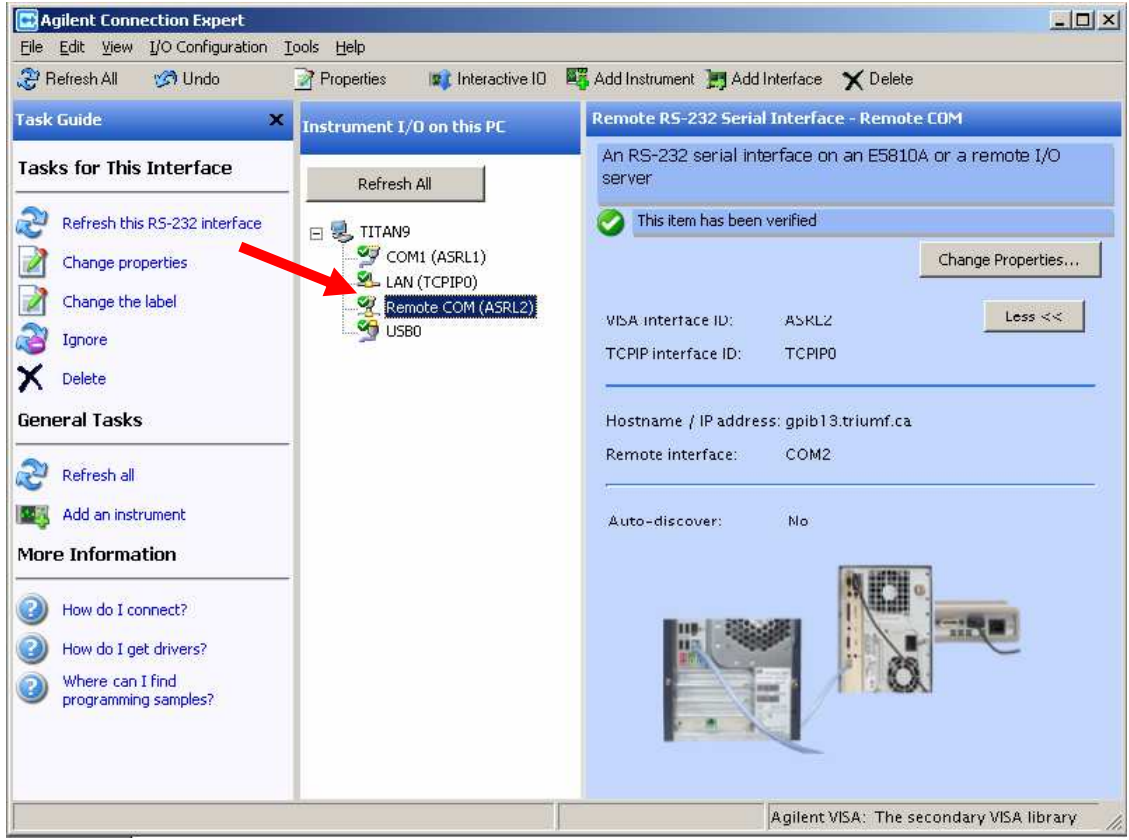

and can be accessed directly in LabVIEW as ASRL2::INSTR

| KASRL2::INSTR                         | Ŧ |  |
|---------------------------------------|---|--|
| · · · · · · · · · · · · · · · · · · · |   |  |

stephan, July 25<sup>th</sup>, 2008 sette@triumf.ca